### 설계 조건

| ₽-       | 📴 tetos2_3L                 |                        |                |                     |                           |                                |                            |
|----------|-----------------------------|------------------------|----------------|---------------------|---------------------------|--------------------------------|----------------------------|
| De       | Design Context Notes        |                        |                |                     |                           |                                |                            |
| In<br>Re | cident Angle<br>eference Wa | (deg)<br>velength (nm) | 0.00<br>510.00 |                     |                           |                                |                            |
|          | Layer                       | Materi                 | al             | Refractive<br>Index | Extinction<br>Coefficient | Optical<br>Thickness<br>(FWOT) | Physical<br>Thickness (nm) |
| D        | Medium                      | Air                    |                | 1.00000             | 0.00000                   |                                |                            |
|          | 1                           | Nb205 (sputte          | ered)          | 2.35168             | 0.00000                   | 0.19274553                     | 41.80                      |
|          | 2                           | SiO2                   |                | 1.46180             | 0.00000                   | 0.36860347                     | 128.60                     |
|          | 3                           | Nb205 (sputte          | ered)          | 2.35168             | 0.00000                   | 0.18951774                     | 41.10                      |
|          | Substrate                   | Glass                  |                | 1.52083             | 0.00000                   |                                |                            |
|          |                             |                        |                |                     |                           |                                |                            |
|          |                             |                        |                |                     |                           | 0.75086674                     | 211.50                     |

### Color of the output

|                        |   | Standard              |
|------------------------|---|-----------------------|
| Reflective performance |   | over 550nm wavelength |
|                        | Х | 0.30 ~ 0.44           |
| color coordinates      | Y | 0.48 ~ 0.53           |

- 1. 물질 가져오기
  - 프로그램 실행 > Tools

| 🍌 Esse | ential M                        | acleod                             |              |  |  |  |  |
|--------|---------------------------------|------------------------------------|--------------|--|--|--|--|
| File   | Tools                           | Options Help                       |              |  |  |  |  |
|        | Ma<br>Bro                       | aterials<br>owse Materials Library | $\mathbf{h}$ |  |  |  |  |
|        | Browse Online Materials Library |                                    |              |  |  |  |  |

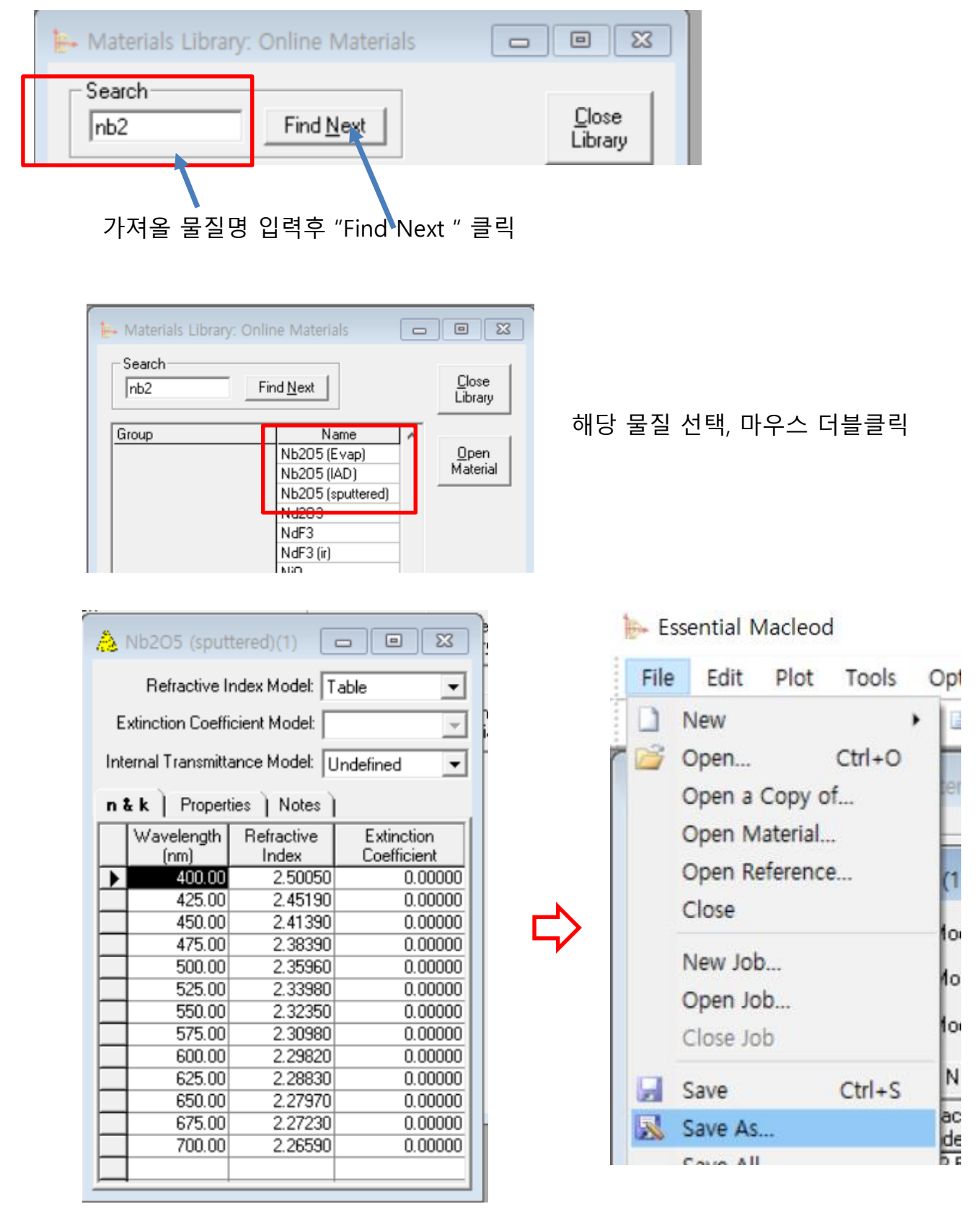

해당 물질을 저장 (가져오기)

| 🚴 Save as Material 🛛 🗙                                                                                   |        |  |  |  |  |  |  |
|----------------------------------------------------------------------------------------------------|--------|--|--|--|--|--|--|
| Material:<br>Nb205 (sputtered)                                                                           | ОК     |  |  |  |  |  |  |
| Al203<br>Y203<br>Hf02<br>Zr02<br>Ta205<br>Ti02<br>RG610<br>OG515<br>N-BK7<br>irfilm<br>Nb205 (sputtered) | Cancel |  |  |  |  |  |  |
|                                                                                                    |        |  |  |  |  |  |  |

물질 폴더에 등록 창이 뜨면 물질 명을 확인 후 "OK "

열려 있는 모든 창을 닫는다.

#### 2. 설계 파일 작성

File > New > Design

| 1     | Essential Macleod |          |         |      |                  |  |  |  |
|-------|-------------------|----------|---------|------|------------------|--|--|--|
|       | File              | Tools    | Options | Help |                  |  |  |  |
| * * * |                   | New      |         | •    | Design           |  |  |  |
| ŕ     | 2                 | Open     | Ctrl+   | 0    | Material         |  |  |  |
|       |                   | Open a C | opy of  |      | Optical Constant |  |  |  |
|       |                   | Open Mat | terial  |      | Table            |  |  |  |

| - | 📴 Design2                                                                            |           |         |    |                     |                           |                                |                            |
|---|--------------------------------------------------------------------------------------|-----------|---------|----|---------------------|---------------------------|--------------------------------|----------------------------|
|   | Design Context Notes                                                                 |           |         |    |                     |                           |                                |                            |
|   | Incident Angle (deg)         0.00           Reference Wavelength (nm)         510.00 |           |         |    |                     |                           |                                |                            |
|   |                                                                                      | Layer     | Materi  | al | Refractive<br>Index | Extinction<br>Coefficient | Optical<br>Thickness<br>(FWOT) | Physical<br>Thickness (nm) |
|   | Medium Air                                                                           |           |         |    | 1.00000             | 0.00000                   |                                |                            |
|   |                                                                                      | 1         | Na3AlF6 |    | 1.35000             | 0.00000                   | 0.25000000                     | 94.44                      |
|   |                                                                                      | Substrate | Glass   |    | 1.52083             | 0.00000                   |                                |                            |
|   |                                                                                      |           |         |    |                     |                           |                                |                            |

### 해당 Layer에 마우스를 놓고 ▼ 물질을 찾아서 선택, 입력.

| ₽-          | 📴 Design2                                                     |                                                                                           |        |   |                     |                           |                   |  |  |
|-------------|---------------------------------------------------------------|-------------------------------------------------------------------------------------------|--------|---|---------------------|---------------------------|-------------------|--|--|
| <u>D</u> e: | Design Context Notes                                          |                                                                                           |        |   |                     |                           |                   |  |  |
| Inc<br>Rel  | Incident Angle (deg) 0.00<br>Reference Wavelength (nm) 510.00 |                                                                                           |        |   |                     |                           |                   |  |  |
|             | Layer                                                         | Mater                                                                                     | ial    |   | Refractive<br>Index | Extinction<br>Coefficient | Oj<br>Thic<br>(F) |  |  |
|             | Medium                                                        | Air                                                                                       |        |   | 1.00000             | 0.00000                   |                   |  |  |
| ▶           | 1                                                             | Nb205 (sput                                                                               | tered) | - | 2.35168             | 0.00000                   | 0.4               |  |  |
|             | Substrate                                                     | Y203<br>Hf02<br>Zr02<br>Ta205<br>Ti02<br>RG610<br>OG515<br>N-8K7<br>irfilm<br>Nb205 (sput | tered) | • | 1.52083             | 0.00000                   |                   |  |  |

#### 해당 물질 입력 완료

| 🄄 Design2                                                     |           |              |         |                     |                           |                                |                            |
|---------------------------------------------------------------|-----------|--------------|---------|---------------------|---------------------------|--------------------------------|----------------------------|
| Design Context Notes                                          |           |              |         |                     |                           |                                |                            |
| Incident Angle (deg) 0.00<br>Reference Wavelength (nm) 510.00 |           |              |         |                     |                           |                                |                            |
|                                                               | Layer     | Mater        | ial     | Refractive<br>Index | Extinction<br>Coefficient | Optical<br>Thickness<br>(FWOT) | Physical<br>Thickness (nm) |
|                                                               | Medium    | Air          |         | 1.00000             | 0.00000                   |                                |                            |
| ▶                                                             | 1         | Nb205 (sputt | ered) 💻 | 2.35168             | 0.00000                   | 0.43549628                     | 94.44                      |
|                                                               | Substrate | Glass        |         | 1.52083             | 0.00000                   |                                |                            |
|                                                               |           |              |         |                     |                           |                                |                            |
|                                                               |           |              |         |                     |                           |                                |                            |
|                                                               |           |              |         |                     |                           |                                |                            |

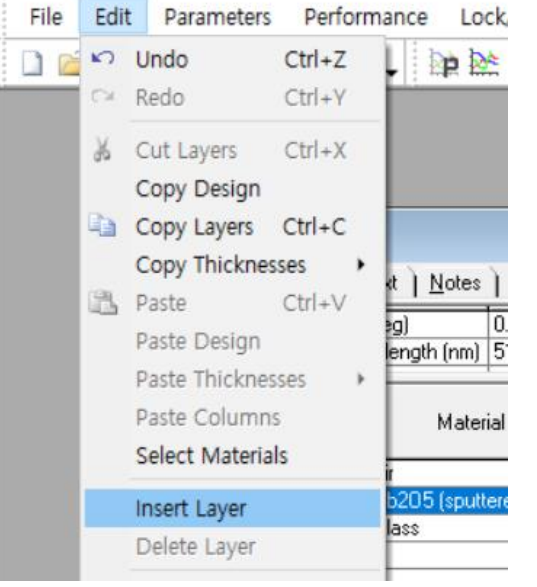

한 Layer를 선택 후, Edit > Insert Layer

| 📴 Design2                                                     |                |               |       |                     |                           |                                |                            |
|---------------------------------------------------------------|----------------|---------------|-------|---------------------|---------------------------|--------------------------------|----------------------------|
| Design Context Notes                                          |                |               |       |                     |                           |                                |                            |
| Incident Angle (deg) 0.00<br>Reference Wavelength (nm) 510.00 |                |               |       |                     |                           |                                |                            |
|                                                               | Layer Material |               |       | Refractive<br>Index | Extinction<br>Coefficient | Optical<br>Thickness<br>(FWOT) | Physical<br>Thickness (nm) |
|                                                               | Medium         | Air           |       | 1.00000             | 0.00000                   |                                |                            |
| ▶                                                             | 1              | Na3AIF6       | -     | 1.35000             | 0.00000                   | 0.00000000                     | 0.00                       |
|                                                               | 2              | ND2OG (Sputte | ared) | 2.35168             | 0.00000                   | 0.43549628                     | 94.44                      |
|                                                               | Substrate      | Glass         |       | 1.52083             | 0.00000                   |                                |                            |
|                                                               |                |               |       |                     |                           |                                |                            |
|                                                               |                |               |       |                     |                           |                                |                            |
|                                                               |                |               |       |                     |                           |                                |                            |

# 새로운 Layer 하나가 생김

## 같은 방식으로 Layer를 추가하여 아래와 같이 설계 파일 작성

| <u>D</u> e: | tetos2_3L<br>sign ) <u>C</u> or                                                      | ntext <u>  N</u> otes ] |         |         |            |        |   |        |    |
|-------------|--------------------------------------------------------------------------------------|-------------------------|---------|---------|------------|--------|---|--------|----|
| Inci        | ident Angle                                                                          | (deg) 0.00              |         |         |            |        |   |        |    |
| Ref         | erence Wa                                                                            | velength (nm) 510.00    |         |         |            |        |   |        |    |
|             | Layer Material Refractive Extinction Optical Physical<br>Index Coefficient (D.(0.1)) |                         |         |         |            |        | _ |        |    |
| F           | Medium                                                                               | Air                     | 1.00000 | 0.00000 | (1.01)     |        |   | ヘヨ     | 이려 |
|             | 1                                                                                    | Nb205 (sputtered)       | 2.35168 | 0.00000 | 0.19274553 | 41.80  |   | $\top$ | ㅂ듹 |
|             | 2                                                                                    | SiO2                    | 1.46180 | 0.00000 | 0.36860347 | 128.60 |   |        |    |
|             | 3                                                                                    | Nb205 (sputtered)       | 2.35168 | 0.00000 | 0.18951774 | 41.10  |   |        |    |
|             | Substrate                                                                            | Glass                   | 1.52083 | 0.00000 |            |        |   |        |    |
|             |                                                                                      |                         |         |         |            |        |   |        |    |
|             |                                                                                      |                         | 211.50  |         |            |        |   |        |    |
|             |                                                                                      |                         |         |         |            |        |   |        |    |

## 3. Color Plot

### Performance > Color

|      | 1 | € E         | ssential N                 | lacleod          |               |           |                     |         |       |
|------|---|-------------|----------------------------|------------------|---------------|-----------|---------------------|---------|-------|
|      | - | File        | e Edit                     | Param            | eters         | Per       | formance            | Lock/Li | nk    |
| -    | - |             | 📔 🍹                        | × •              | <b>b</b> (12  | <u>≥*</u> | Plot                |         |       |
| 1    | ŕ |             |                            | -                |               | 涟         | Plot Over           |         | F     |
| Ŧ    |   | ₽- 1        | tetos2_3L                  |                  |               |           | Table               |         |       |
| A A  |   | <u>D</u> e: | s <b>ign  </b> <u>C</u> or | ntext <u>] 1</u> | <u>v</u> otes |           | Errors              |         |       |
| 1/1  |   | Inci        | dent Angle                 | (deg)            |               | ••        | Color               |         |       |
| N/   |   | Ref         | erence Wa                  | velength         | i (nm)   !    |           | Active Plo          | t       | L     |
| 1/1/ |   |             | Lauar                      |                  | Matoria       | ۲         | 3D Plot             |         | nctio |
| N/   |   |             | Layer                      |                  | Materia       | 디지        | Polarizatio         | n       | ficie |
|      |   |             | Medium                     | Air _W           | ww.thi        | nfilm     | 1.60.kr_1눼<br>요 그 T |         | 1000  |
|      |   |             |                            |                  | /             | <u> </u>  | ㅎㅁ시                 |         |       |

#### Color 표시 설정

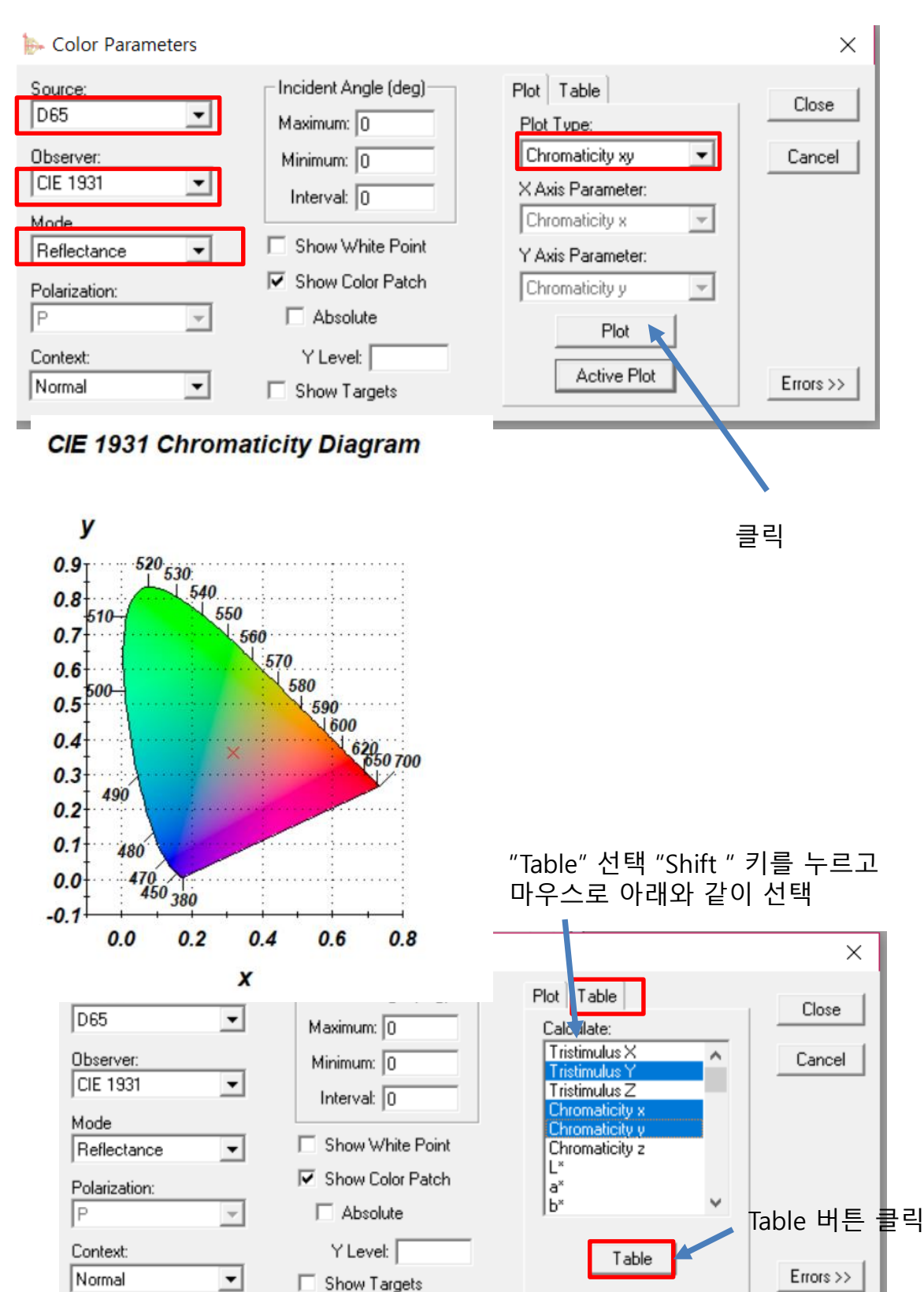

| l inde         | x   Loerricient |  |  |  |  |  |  |  |
|----------------|-----------------|--|--|--|--|--|--|--|
| tetos2_3L      | tetos2_3L 🗖 🖻 🔀 |  |  |  |  |  |  |  |
| Table Notes    |                 |  |  |  |  |  |  |  |
| Design         | tetos2_3L 🔨     |  |  |  |  |  |  |  |
| Incident Angle | 0.00            |  |  |  |  |  |  |  |
| Source         | D65             |  |  |  |  |  |  |  |
| Observer       | CIE 1931        |  |  |  |  |  |  |  |
| Mode           | Reflectance 🗸   |  |  |  |  |  |  |  |
| •              | •               |  |  |  |  |  |  |  |
| Co-ordinate    | Coating         |  |  |  |  |  |  |  |
| ▶ Y            | 55.2693         |  |  |  |  |  |  |  |
| ×              | 0.3160          |  |  |  |  |  |  |  |
| у              | 0.3631          |  |  |  |  |  |  |  |
| *              |                 |  |  |  |  |  |  |  |
|                |                 |  |  |  |  |  |  |  |
| _              |                 |  |  |  |  |  |  |  |
|                |                 |  |  |  |  |  |  |  |
|                |                 |  |  |  |  |  |  |  |
|                |                 |  |  |  |  |  |  |  |
|                |                 |  |  |  |  |  |  |  |
| -              |                 |  |  |  |  |  |  |  |
|                |                 |  |  |  |  |  |  |  |
|                |                 |  |  |  |  |  |  |  |
|                |                 |  |  |  |  |  |  |  |

색상 좌표 수치가 보입니다.

Design file 창만 남기고 다른 창은 닫는다.

4. Target 수치 입력

Parameters -> Refinement -> Targets

|   | File     | Edit   | Par | ameters  | Performance | • | Lock | :/Lin | k    | Тоо | ls | Opti | ons | V  | Vinc |
|---|----------|--------|-----|----------|-------------|---|------|-------|------|-----|----|------|-----|----|------|
|   |          | ž      | Þ   | Performa | ince        |   |      | 淕     | Ħ    | ø   | ۲  | ♣.   |     | ۸. |      |
| ľ |          |        |     | Refineme | ent         | • | 0    | Targ  | gets |     |    |      |     |    | h    |
|   | in. tetr | ns2 31 | de. |          |             |   | 0    |       |      |     |    |      |     |    |      |

| 0  | tetos2_3L: Targets |               |                |              |                |          |                   |                     |             |          |  |             |    |
|----|--------------------|---------------|----------------|--------------|----------------|----------|-------------------|---------------------|-------------|----------|--|-------------|----|
| St | andard             | Color         | Thickr         | ness ) Scrip | x)             |          |                   |                     |             |          |  |             |    |
|    | Operato            | r Re<br>V     | quired<br>alue | Tolerance    | Тур            | е        | S                 | ource               |             | Observer |  | Мос         | le |
|    | =                  |               | 0.3700         | 0.0100       | ×              |          | D65               |                     | CIE         | CIE 1931 |  | Reflectance | •  |
| ▶  | =                  | y –           |                | D65          |                | CIE      | CIE 1931          |                     | Reflectance |          |  |             |    |
| *  |                    |               |                |              |                |          |                   |                     |             |          |  |             |    |
|    |                    |               |                |              |                |          |                   |                     |             |          |  |             |    |
|    | 목                  | 표값            | 입력             |              | s              | tetos2   | Dia Targ          | gets<br>) Thicknes  | s ) Script  | i)       |  | (           |    |
|    |                    | Stan<br>"Edit |                | Wav<br>(     | elength<br>nm) | Operator | Required<br>Value | Target<br>Tolerance |             | Туре     |  |             |    |
|    |                    | vw.thi        | r filr         | n.co         | o.kr_          | 무단       | 복사                | 사용                  | 용 금지        |          |  |             |    |

### 5. Refinement

# Paraments > Refinement > Simplex

| 40 | ╞→ Essential N                 | 1acleod              |           |                 |                         |                        |          |            |                      |              |                           |
|----|--------------------------------|----------------------|-----------|-----------------|-------------------------|------------------------|----------|------------|----------------------|--------------|---------------------------|
|    | File Edit                      | Parameters           | Perfor    | mance           | Lock/                   | Link Tools             | Optio    | ns Windo   | w He                 |              |                           |
|    | 🗋 💕 🕴                          | Perform              | ance      |                 | 24                      | 🖄 🗐 🌾 (                | _ 👍 🔞    | ▲_ (       | o 🖟                  |              |                           |
|    |                                | Refinem              | ent       |                 | ۰ 🔘                     | Targets                |          |            |                      |              |                           |
|    | E+ tetos2_3L                   | 3D Perfo             | ormance   |                 | \$ <b>P</b> :           | Simplex                |          |            | ×                    |              |                           |
| 4  | <u>D</u> esign   <u>C</u> o    | Yield Sp             | ecificati | on              | (p                      | Optimac                |          |            |                      |              |                           |
| e  | Incident Angle                 | (deg)                | 0.00      |                 | SP 🛛                    | Simulated Ar           | nealing  | . –        |                      |              |                           |
|    | Reference Wa                   | velength (nm)        | 510.00    |                 | CP (                    | Conjugate Gr           | adient   |            |                      |              |                           |
| ġ  | Layer                          | Materia              | el le     | Refra           | ctiv 🛯 🛱 🤇              | Quasi Newto            | n        | sica       | <br>                 |              |                           |
| 1  | N Madium                       | A in                 |           | 110             |                         | Needle Synth           | esis     | 222        | (rim)                |              |                           |
|    | ▶ Medium                       | Nb205 (sputte        | red)      | 2.3             | 351                     | Differential E         | volution | . 4        | 1.80                 |              |                           |
|    | 2                              | SiO2                 |           | 1.4             | 461 11                  | Non Local Re           | finement | 12         | 28.60                |              |                           |
| 1  | 3                              | Nb2U5 (sputte        | redj      | 2.              | 35168                   | 0.00000 0.             | 18951774 | 4          | 1.10                 |              |                           |
|    |                                |                      |           |                 |                         |                        |          |            |                      |              |                           |
| ₽  | Simplex Paramete               | rs                   |           |                 | ×                       |                        |          |            |                      |              |                           |
| Г  | General                        |                      |           |                 |                         |                        |          |            |                      |              |                           |
|    | Numbe                          | r of Iterations: 100 |           | Doffe           |                         |                        |          |            |                      |              |                           |
|    | Minimum M<br>Improvement To Up | date Plot (%): 25    |           | neiir           |                         |                        |          |            |                      |              |                           |
|    | Rec                            | cycle Interval: 0    |           | Cano            | ;el                     |                        |          |            |                      |              |                           |
| Γ. | Thicknesses                    |                      |           |                 |                         |                        |          |            |                      |              |                           |
|    | Refine                         | Thicknesses 🔽        |           |                 |                         |                        |          |            |                      |              |                           |
|    | Starting Thickne               | ss Increment: [0.1   |           |                 |                         |                        |          |            |                      |              |                           |
| Γ  | ndex E                         | Refine Index         |           | 10.4            | +2 21                   |                        |          |            |                      |              |                           |
|    | Starting Dens                  | situ Increment: 0.1  |           | ₽+ te           | tos2_3L                 |                        | 、<br>、   |            |                      |              |                           |
|    | Comn                           | non Scaling: 🔽       | ×         | Desi            | <b>gn</b>   <u>C</u> or | ntext   <u>N</u> otes  |          |            |                      |              |                           |
|    | Merit Function                 |                      | ]         | Incid           | ent Angle<br>rence Wa   | (deg)<br>velenath (nm) | 0.00     |            |                      |              |                           |
|    | Merit Fur                      | nction Power: 2      |           |                 |                         | r cicrigar (rim)       | 010.00   |            | 1                    | Locit        |                           |
|    | Limiting Range For M           | 1erit Function: 0.0  | 00000     |                 | Layer                   | Mater                  | ial      | Refractive | Extinction           | Thickness    | Physical<br>hickness (pm) |
|    | Use Custom Me                  | rit Function         |           | $\left \right $ | Modium                  | Air                    |          | 1 0000     | 0 0.0000             | (FWOT)       | filekfiess (filli)        |
|    | Source File:                   |                      |           | F               | Medium<br>1             | Nb205 (sput)           | ered)    | 2.3516     | 8 0.0000             | 0 0.04239443 | 9.19                      |
|    | 1                              | D                    |           |                 | 2                       | SiO2                   |          | 1.4618     | 0 0.0000             | 0 0.59490478 | 207.55                    |
|    |                                | BIOM                 | se        |                 | 3<br>Substrate          | Nb205 (sput)<br>Glass  | eredj    | 2.3516     | 8 0.0000<br>3 0.0000 | 0 0.08554888 | 18.55                     |
|    |                                |                      |           |                 | 0.00001010              |                        |          | 1.0200     | 0.0000               |              |                           |
|    |                                |                      |           |                 |                         |                        |          |            |                      | 0.72284808   | 235.30                    |
|    |                                |                      | L         |                 |                         |                        |          |            |                      |              |                           |
|    |                                |                      |           |                 |                         |                        |          |            |                      |              |                           |
|    |                                |                      |           |                 |                         |                        |          | 조 ·        | 석화된 두                | - 別 🧹        |                           |

### 최적화된 설계 파일의 색상 📃 🖢 Essential Macleod

| Image: Second second second           | Image: Second state of the second state of the second s | File           | Edit                   | Parameters          | Per         | formance    | Lock/Lin | k 1     |
|----------------------------------------------------------------------------------------------------|----------------------------------------------------------------------------------------------------|----------------|------------------------|---------------------|-------------|-------------|----------|---------|
| Incident Angle (deg)       Incident Angle (deg)         Layer       Materia         Medium Air       Plot Over                                                                                                    | Layer       Materia         Medium Air       Notes    Plot Over Table Errors Color Active Plot Design Context Notes Errors Color Active Plot Design Context Notes Table Errors Color Active Plot Design Context Notes Errors Color Active Plot Design Context Notes Errors Color Active Plot Design Context Notes Errors Color Active Plot Design Context Notes Errors Color Active Plot Design Context Notes Errors Color Active Plot Design Context Notes Errors Color Active Plot Design Context Notes Errors Color Active Plot Design Context Notes Errors Color Active Plot Design Context Notes Errors Color Active Plot Design Context Notes Errors Color Active Plot Design Context Notes Errors Color Active Plot Errors Errors Errors Errors Errors Errors Errors Errors Errors Errors Errors Errors Errors Errors Errors Errors Errors Errors Errors Errors Errors Errors Errors Errors Errors Errors Errors Errors Errors Errors Errors Errors Errors Errors Errors Errors Errors Errors Errors                                                                                                    | 1 💕            | ×                      | 🕺 🗈 🛍               | <u>&gt;</u> | Plot        | 1        |         |
| Design     Context     Notes       Incident Angle (deg)     Incident Angle (deg)       Reference Wavelength (nm)     Color       Layer     Materia       Medium Air     Design                                                                                                    | Design     Context     Notes       Incident Angle (deg)     Errors       Reference Wavelength (nm)     Color       Layer     Materia       Medium Air     100000       Medium Air     0.0000       Medium Air     0.0000                                                                                                    | to take        | -2.21                  |                     | 速           | Plot Over   | 1        |         |
| Design     Context     Notes       Incident Angle (deg)     Errors       Reference Wavelength (nm)     Color       Layer     Materia       Medium Air     Double Color                                                                                                    | Design     Context     Notes       Incident Angle (deg)     Errors       Reference Wavelength (nm)     Color       Layer     Materia       Medium Air     1.00000       Medium Air     0.0000       Medium Air     0.0000                                                                                                    | e leio         | SZ_SL                  |                     |             | Table       |          |         |
| Incident Angle (deg)     Color       Reference Wavelength (nm)     Active Plot       Layer     Materia       Medium Air     Delarization                                                                                                    | Incident Angle (deg)     Color       Reference Wavelength (nm)     Active Plot       Layer     Materia       Medium Air     1.00000       Medium Air     0.0000                                                                                                    | <u>D</u> esigr | • <u> </u> <u>C</u> or | ntext <u>N</u> otes |             | Errors      |          |         |
| Active Plot Layer Materia Materia Active Plot Ction Ction Ct | Active Plot       Layer     Materia       Medium Air     1.00000       Medium Air     0.0000                                                                                                    | Inciden        | it Angle               | (deg)               | •           | Color       |          |         |
| Layer Materia 3D Plot nction<br>Polarization ficien                                                                                                    | Layer Materia 3D Plot nction<br>Polarization                                                                                                    | Referen        | nce wa                 | ivelength (nm)  :   |             | Active Plot | t        |         |
| Medium Air     Ococo 00000     Ococo 00000     Ococo 0000     Ococo 0000     Ococo 000     Ococo 000     Ococo 000     Ococo 000     Ococo 000     Ococo 000     Ococo 000     Ococo 000     Ococo 000     Ococo 000     Ococo 000     Ococo 000     Ococo 000     Ococo 000     Ococo 000     Ococo 000     Ococo 000     Ococo 000     Ococo 000     Ococo 000     Ococo 000      Ococo 000     Ococo 000     Ocococo 000     Ococ      | Medium Air     Polarization     Polarization                                                                                                    |                | auer                   | Materia             | ۲           | 3D Plot     | -        | ction   |
| Medium Air 1.00000 0.0000                                                                                                    | Medium Air 1.00000 0.0000                                                                                                    |                | Juyor                  | makena              |             | Polarizatio | n        | ficient |
|                                                                                                    |                                                                                                    |                | √ledium                | Air                 | _           | 1.00        | 000 0    | 0000    |

| 🐎 Color Parameters  |                                                  |                                                          | ×               |
|---------------------|--------------------------------------------------|----------------------------------------------------------|-----------------|
| Source:<br>D65      | Incident Angle (deg)<br>Maximum: 0<br>Minimum: 0 | Plot Table<br>Plot Type:<br>Chromaticity xy              | Close<br>Cancel |
| Mode<br>Reflectance | Interval: 0 Show White Point                     | X Axis Parameter:<br>Chromaticity x<br>Y Axis Parameter: |                 |
| Polarization:       | Show Color Patch Absolute                        | Chromaticity y 💌                                         |                 |
| Normal              | Show Targets                                     | Active Plot                                              | Errors >>       |

# CIE 1931 Chromaticity Diagram

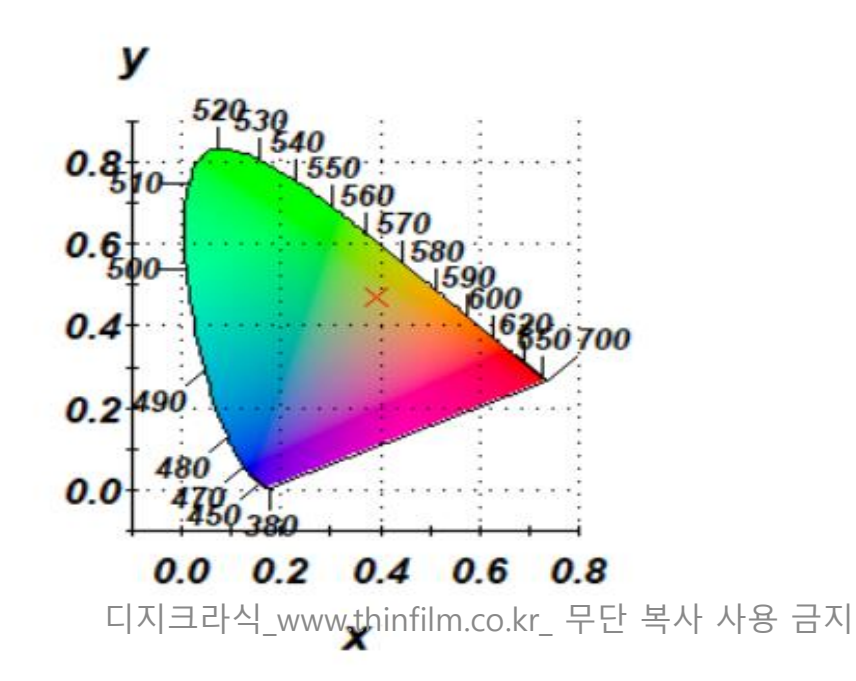